## Tvarkaraščio importavimas į Google ir telefoną

Importavus tvarkaraštį į Google kalendorių, galima tą Google paskyrą susieti su telefonu ar planšete, kad įrenginio kalendoriuje matytumėte visą tvarkaraštį su iššokančiais priminimais.

## Tvarkaraščio importavimas į studento pašto Google kalendorių

1. Prisijungiam prie savo paskyros LSU informacinėje sistemoje.

| Informacinė sistema<br>Prisijungimas |                                    |  |
|--------------------------------------|------------------------------------|--|
| Vartotojo vardas                     | varpav                             |  |
| Slaptažodis                          | ••••••                             |  |
|                                      | Prisijungti<br>Negaliu prisijungti |  |

2. Nuėjus į paskaitų tvarkaraštį, matosi tvarkaraščio eksporto nuoroda. Šią nuorodą galima naudoti netik Google kalendoriuje, bet ir kitose programose kur palaikoma iCal (.ics) formatas, kaip kad "Microsoft Outlook". Šią nuorodą atsidarius leis parsisiųsti kalendoriaus failą, tačiau to daryti nereikia su Google kalendoriumi.

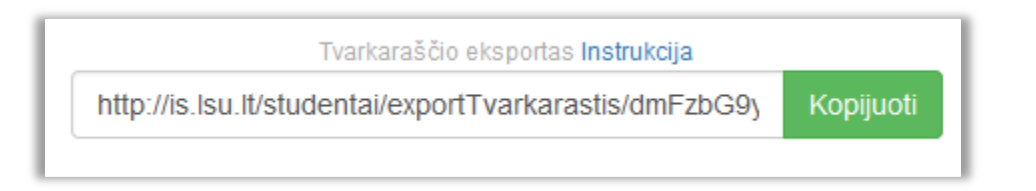

Nukopijavus šią nuorodą, einame į studento paštą (<u>http://mail.stud.lsu.lt</u> arba <u>http://www.lsu.lt</u>
 → Studentams → El. paštas Studentams). Prisijungus viršutiniam dešiniam kampe spaudžiam meniu ikoną ir pasirenkam "Kalendorius".

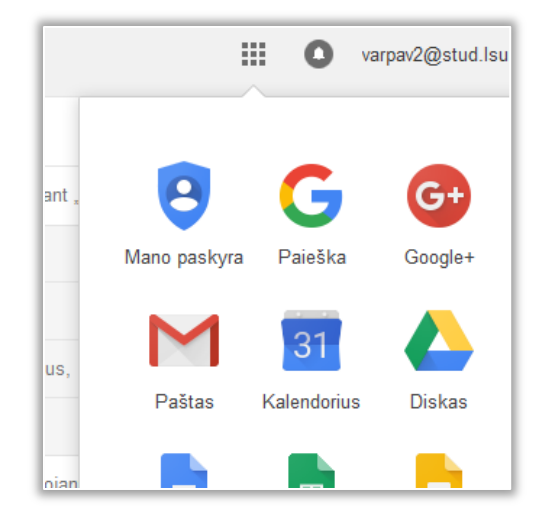

4. Atsidariusiame kalendoriuje, spaudžiam rodyklę žemyn esančią prie "Kiti kalendoriai" užrašo kairėje apatinėje dalyje ir pasirodžiusiame meniu spaudžiame "Pridėti pagal URL". Iššokusiame lange įdedame nuorodą nukopijuotą iš informacinės sistemos tvarkaraščio ir spaudžiame "Pridėti kalendorių". Tai padarius turi iškarto pasirodyti jūsų paskaitų tvarkaraštis kalendoriuje.

| ✓ Kiti kalendoriai         | 404                             |
|----------------------------|---------------------------------|
| Pridėti bendradarbio kalen | Pridėti bendradarbio kalendorių |
|                            | Naršyti įdomiuose kalendoriuose |
|                            | Pridėti pagal URL               |
|                            | Importuoti kalendorių           |
|                            | Nustatymai                      |
|                            | 5PM                             |

|   | Pridėti pagal URL |                                                                                                    | × |
|---|-------------------|----------------------------------------------------------------------------------------------------|---|
|   | URL:              | http://is.lsu.lt/studentai/exportTvarkarastis/dmFzbG9y<br>Jei žinote kalendoriaus adresą ("iCal" formatu), galite jį | l |
| - |                   | ivesti cia.                                                                                                    |   |
|   |                   | Pridėti kalendorių Atšaukti                                                                                          |   |

5. Norint, kad būtų rodomi pranešimai likus kiek tai laiko iki paskaitos, reikia pakeisti kalendoriaus nustatymus. Tai galima padaryti paspaudus ant naujai įdėtos nuorodos kairėje pusėje esančios rodyklės žemys, pasirodys meniu. Ten spaudžiam "Pranešimų redagavimas".

| 19 20 21 22 23 24          | 25 _                             |
|----------------------------|----------------------------------|
| 26 27 28 29 30 31          | Rodyti tik šį kalendorių         |
| 2 3 4 5 6 7                | Šio kalendoriaus sąraše nerodyti |
| ✓ Mano kalendoriai         | Kalendoriaus nustatymai          |
| Vardas Pavardė             | Pranešimų redagavimas            |
| Gimtadieniai               |                                  |
| Užduotys                   |                                  |
|                            |                                  |
| ✓ Kiti kalendoriai         |                                  |
| Pridėti bendradarbio kaler | Redaguoti spalvą                 |
| http://is.lsu.lt/student   | V                                |

6. Prie "Įvykių pranešimai" spaudžiame "Pridėti pranešimą", parenkame nustatymus kokie jums tinka ir spaudžiame "Išsaugoti" apačioje.

## Studento pašto ir kalendoriaus sinchronizacija su telefonu

Instrukcija paruošta naudojantis Android įrenginį, procedūra gali skirtis ant kiekvieno įrenginio, tačiau esmė yra ta pati visur.

Norint matyti savo studento paštą ir/arba Google kalendorių telefone, reikia nueiti į Nustatymai
 → Paskyros → Pridėti paskyrą → Google.

| Nustatymai                                                  |                 |                               |
|-------------------------------------------------------------|-----------------|-------------------------------|
| 🗎 Baterija<br>🛃 Programos                                   | Pridėti paskyrą |                               |
| ASMENIŜKA                                                   | ── El. paštas   |                               |
| <ul> <li>Vietovės prieiga</li> <li>Sauna</li> </ul>         | 8 Google        |                               |
| Kalba ir įvestis                                            | Įmonės          |                               |
| ာ Kurti atsarginę kopiją ir nus                             |                 |                               |
| PASKYROS                                                    |                 |                               |
| 8 Google                                                    |                 |                               |
| SISTEMA                                                     |                 |                               |
| ③ Data ir laikas                                            |                 |                               |
| C Scheduled power on & off                                  |                 |                               |
| <ul> <li>Pasiekiamumas</li> <li>Kūrėjo parinktis</li> </ul> |                 |                               |
| <ul> <li>Anie nlančetini komniuteri</li> <li></li></ul>     |                 | <b>■</b> 10:54 <b>\\$</b> /\$ |

2. Spaudžiam "Esama" ir suvedame studento pašto duomenis - tinka tik trumpasis, pvz. varpav@stud.lsu.lt. Sėkmingai prisijungus prie paskyros, pasirodys langas dėl mokėjimo kortelės prijungimo, šį žingsnį galima praleisti, sekantis bus kuriame pažymėtos varnelės, ką norite sinchronizuoti. Čia galima atžymėti viską, tik palikti kalendorių ir paštą.

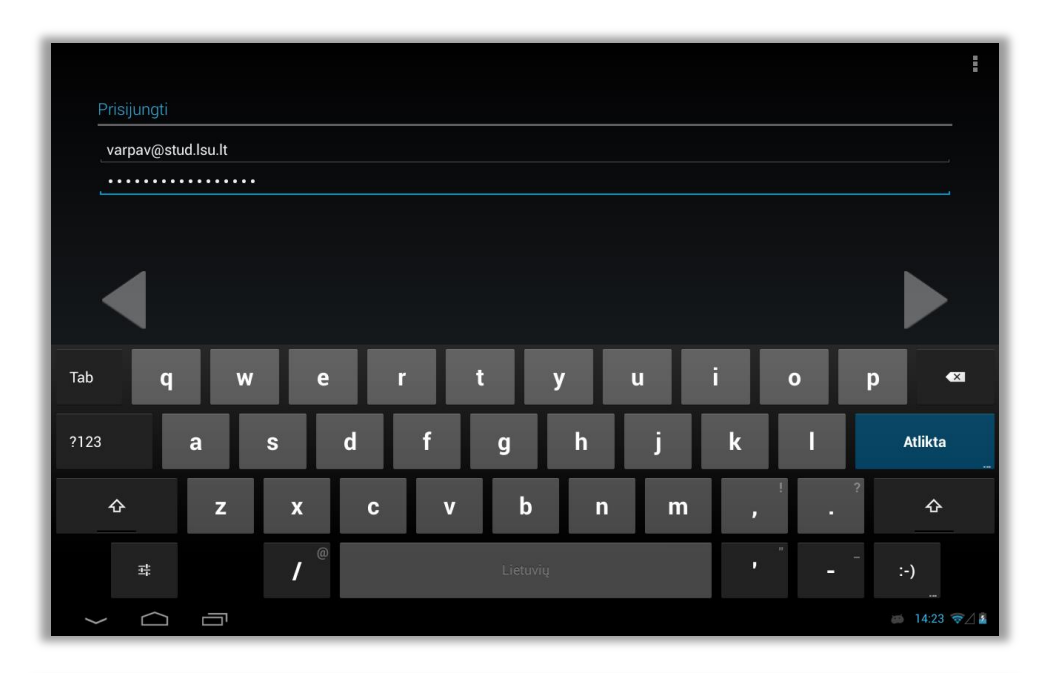

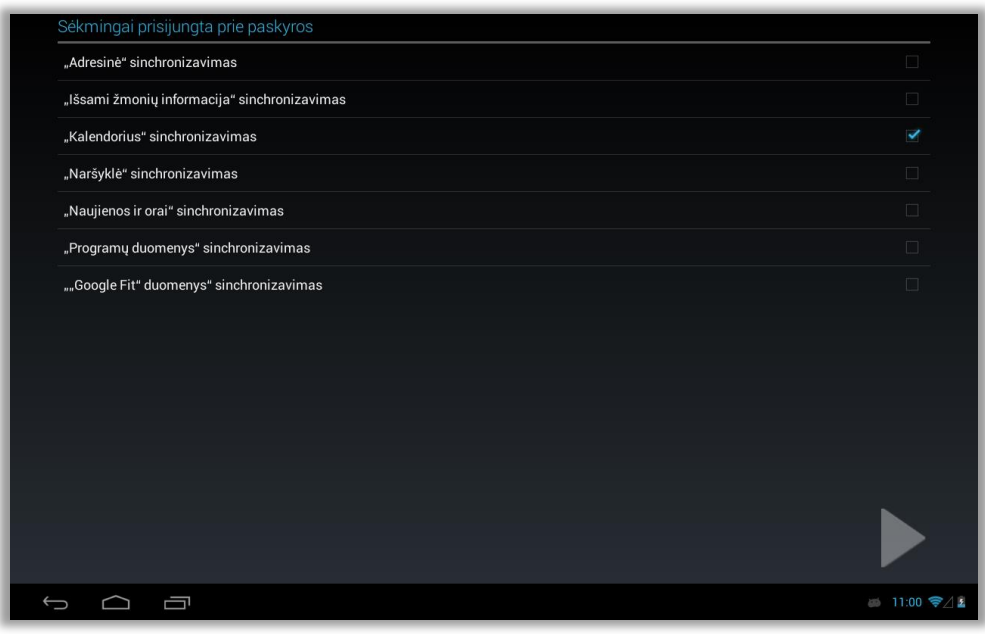

- 3. Pridėjus einame į kalendoriaus programą ir sutvarkome nustatymus (šiuo atveju naudojame "Google Kalendorius" ir įprastą kalendoriaus programą kuri būna su Android įrenginiu):
  - a. "Google Kalendorius":
    - Atsidarius programą einame į meniu → Nustatymai → Po savo studento paštu spaudžiame "Rodyti daugiau" → Pasirenkame atsiradusią is.lsu.lt nuorodą ir spaudžiame įjungimo mygtuką ties "Sinchronizavimas".
    - ii. Išėjus iš meniu, spaudžiame ikoną viršutiniame dešiniajame kampe ir pasirenkame "Atnaujinti".
    - iii. Baigus duomenų naujinimui turi pasirodyti jūsų tvarkaraštis šioje programoje.

| ← http://is.lsu.lt/studentai/exportTvarkarastis/d                                                                                                    | mFzbG9y                                                               | :      |
|----------------------------------------------------------------------------------------------------|-----------------------------------------------------------------------|--------|
| Bendrieji<br>Įvykiai iš "Gmail"                                                                                                    | http://is.lsu.lt/studentai/exportTvarkarastis/dmFzbG9y                |        |
| lietuvossportouniversitetas@gmail.com                                                                                                    | Sinchronizavimas                                                      |        |
| varpav2@stud.isu.it                                                                                                    | Pavadinimas<br>http://is.lsu.lt/studentai/exportTvarkarastis/dmFzbG9y |        |
| Jvyklai     http://is.lsu.lt/studentai/exportTvarka:                                                                                                    | Spalva<br>Flamingo                                                    |        |
| PC Sync PC Sync                                                                                                    | Numatytieji pranešimai<br>Pridėti pranešimą                           |        |
| Daugiau Gimtadieniai                                                                                                    | Numat. praneš., skirti visos d. įvykiams<br>Pridėti pranešimą         |        |
| <ul> <li>Šventės</li> </ul>                                                                                                    |                                                                       |        |
| \$ \$\begin{pmatrix} \$\mathcal{P}\$ \$\mathcal{P}\$ \$P | 15:                                                                   | 10 📚 🛓 |

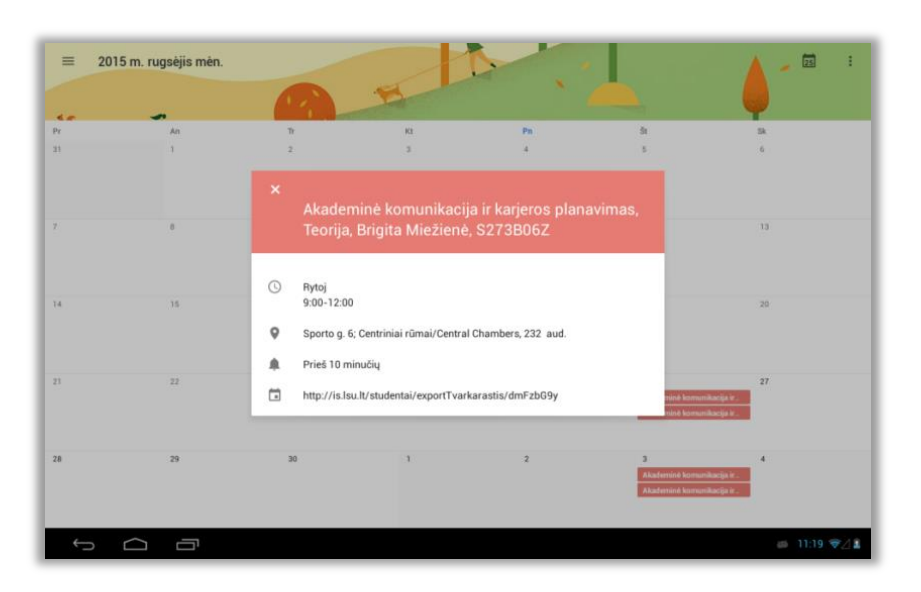

## b. Android kalendorius:

- Atsidarius programą, spaudžiame ikoną viršutiniame dešiniajame kampe ir pasirenkame "Nustatymai" → Spaudžiame ant savo studento pašto → Pažymime varnelę ties is.lsu.lt nuoroda.
- ii. Išėjus iš nustatymų turi pasirodyti tvarkaraštis, jeigu nepasirodo, tada spaudžiame ikoną viršutiniame dešiniajame kampe ir pasirenkame "Atnaujinti".

| Nustatymai                            |                                                                                                    | PRIDĖTI PASKYRĄ |
|---------------------------------------|----------------------------------------------------------------------------------------------------|-----------------|
| Bendrieji nustatymai                  | varpav2@stud.lsu.lt                                                                                       |                 |
| varpav2@stud.lsu.lt                   | Ši paskyra nesinchronizuojama, todėl kalendoriuose gali būti pateikiama<br>ne pati naujausia informacija. |                 |
| lietuvossportouniversitetas@gmail.com | Paskyros ir sinchronizavimas                                                                              |                 |
| Apie Kalendorių                       | varpav2@stud.lsu.lt                                                                                       |                 |
|                                       | Gimtadieniai sinchronizuota                                                                               |                 |
|                                       | http://is.lsu.lt/studentai/exportTvarkarastis/dmFzbG9y<br>sinchronizuota                                  |                 |
|                                       |                                                                                                    |                 |
|                                       |                                                                                                    |                 |
|                                       |                                                                                                    |                 |
|                                       |                                                                                                    |                 |
|                                       |                                                                                                    |                 |
|                                       |                                                                                                    | ∎ 15:14 হ∕ 2    |
|                                       |                                                                                                    |                 |

| PR 21 |                                                                     | 57.26 5×.27                                                                         | 2015 m. rugsėjis mėn.                                                                                                    |  |  |
|-------|---------------------------------------------------------------------|-------------------------------------------------------------------------------------|----------------------------------------------------------------------------------------------------|--|--|
| 09    | Akademine <<br>komunikacija ir karjeros                             | Akademist<br>komunikacija ir<br>kadjora platovinen,<br>Teorija, Brigita             | P         A         T         K         P         3         5           31         1         2         3         4         5         6           7         8         9         10         11         12         13 |  |  |
| 10    | Brigita Miežienė,                                                   | Mežvesk, 52730062<br>Sporte g. 6, Centreniai<br>relatas/Dentad<br>Chambers, 252 aud | 14 15 16 17 18 19 20<br>21 22 23 24 <b>25</b> 26 27                                                                                                    |  |  |
|       | S273B06Z                                                            |                                                                                     | 28 29 30 1 2 3 4                                                                                                    |  |  |
| 2     | Hytoj 9:00-12:00 EEST<br>Sporto g. 6; Centriniai rūmai/Central Ch   | Abademina -                                                                         |                                                                                                    |  |  |
| 3     | aud.                                                                | konnanikacija i<br>karjena planarimas,<br>Praktas, Propinska<br>Karjana (Propinska  | PC syste     Ilietuvossportouniversitetas@gm     varpav2@stud.lsu.lt                                                                                                    |  |  |
| 4     | Kalendorius: http://is.lsu.lt/studentai/exportTvarkar<br>PRIMINIMAI | Spartin g. Centrola<br>rijeval/Dentrol<br>Disambies, 232 aud                        |                                                                                                    |  |  |
| 5     | 10 min. 🚽 Pranešimas 🚽 🗙                                            |                                                                                     | http://is.lou.lt/studentai/export                                                                                                    |  |  |
| 6     | Pridėti priminimą                                                   |                                                                                     | Gimtadieniai                                                                                                    |  |  |
| 7     |                                                                     |                                                                                     |                                                                                                    |  |  |
| 8     |                                                                     |                                                                                     |                                                                                                    |  |  |
| 9     |                                                                     |                                                                                     |                                                                                                    |  |  |

Kilus klausimams ar neaiškumams, kreipkitės į IT skyrių paštu its@lsu.lt arba numeriu 8-37-302648.